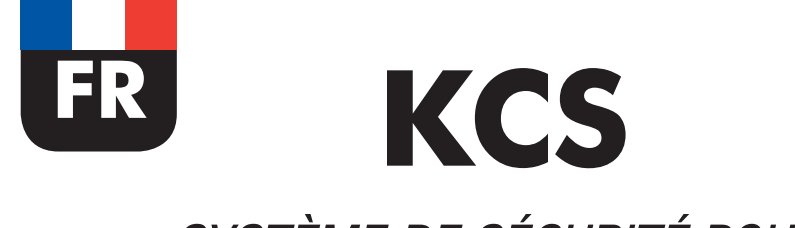

## SYSTÈME DE SÉCURITÉ POUR SILOS

# MANUEL D'INSTALLATION RAPIDE

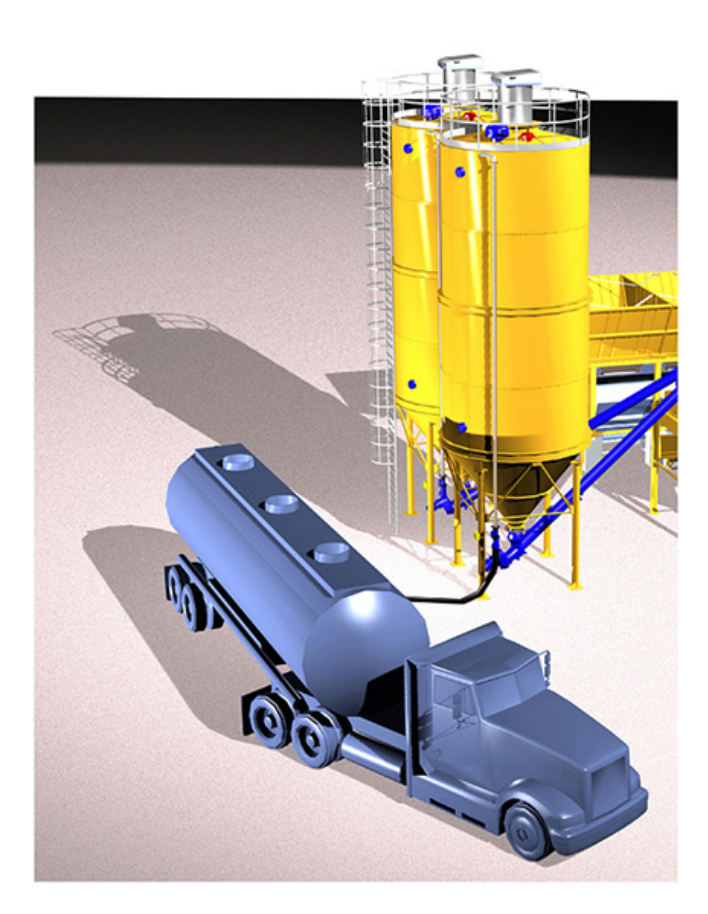

#### Manuel N° TOR.057.--.A.FR Édition: A Dernière mise à jour: Novembre 2015 TRADUCTION DES INSTRUCTIONS D'ORIGINE

EN LANGUE ANGLAISE

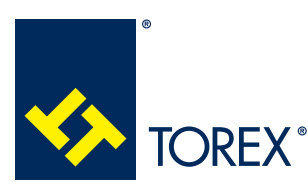

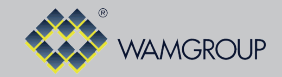

**TOREX S.p.A**. Via Canaletto, 139/A I-41030 S. Prospero s/S (MO) - Italie

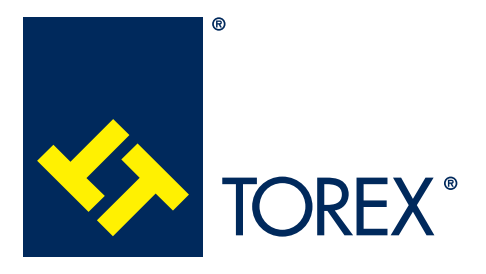

Tous les produits décrits dans ce catalogue sont fabriqués selon les **procédures du Système de Qualité de TOREX S.p.A.**, certifié selon les normes **ISO 9001-2008**. Cela garantit que le processus de production, à partir de la gestion de la commande au service technique après-vente, est effectué de manière contrôlée garantissant la norme de qualité du produit.

Cette publication annule et remplace toute édition et révision antérieure. Nous nous réservons le droit de mettre en place des modifications sans préavis. Aucune reproduction, partielle ou intégrale du catalogue, ne pourra être faite sans l'accord préalable et écrit du Fabricant.

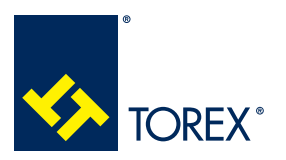

INDEX

A

TOR.057.--.A.FR Édition: A

## INDEX

| 1.0 | INTRODUCTION                                                           | 1  |
|-----|------------------------------------------------------------------------|----|
| 2.0 | INFORMATIONS TECHNIQUES                                                | 1  |
|     | 2.1 Composants principaux                                              | 1  |
| 3.0 | SCHÉMA ÉLECTRIQUE GÉNÉRAL                                              | 3  |
|     | 3.1 Raccordements SCTOUCH/SCHUB WAM®                                   | 3  |
|     | 3.2 Raccordements SP2                                                  | 4  |
| 4.0 | CONFIGURATION DES CAVALIERS                                            | 9  |
|     | 4.1 Carte SCTOUCH/SCHUB                                                | 9  |
|     | 4.2 Carte SP2                                                          | 10 |
|     | 4.3 Configuration des cavaliers de la ligne série RS485                | 12 |
| 5.0 | CONFIGURATION À PARTIR DU LOGICIEL                                     | 14 |
|     | 5.1 Informations générales                                             | 14 |
|     | 5.2 Configuration du système                                           |    |
|     | 5.3 Configuration du silo                                              | 17 |
|     | 5.4 Session de chargement de base                                      | 18 |
|     | 5.5 Liste des événements généraux et mise à jour du logiciel SP2 et SC | 20 |

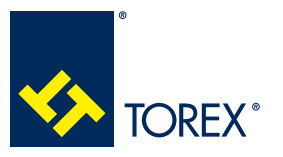

#### 1.0 INTRODUCTION 2.0 CARACTÉRISTIQUES TECHNIQUES

KCS

TOR.057.--.A.FR Édition: A

Ce document contient un extrait des instructions concernant la phase de démarrage du système KCS. Toutes les informations sur l'installation et l'utilisation correcte du système se trouvent dans le "Manuel d'assemblage et principales instructions d'utilisation et de maintenance" et dans le "Manuel de l'interface utilisateur". Les deux manuels sont disponibles sur le site web www.wamgroup.com. Si vous éprouvez des difficultés à accéder au site web, veuillez contacter le Département ventes de TOREX<sup>®</sup> ou bien votre filiale WAM<sup>®</sup>.

## 2.0 CARACTÉRISTIQUES TECHNIQUES

## 2.1 Composants principaux

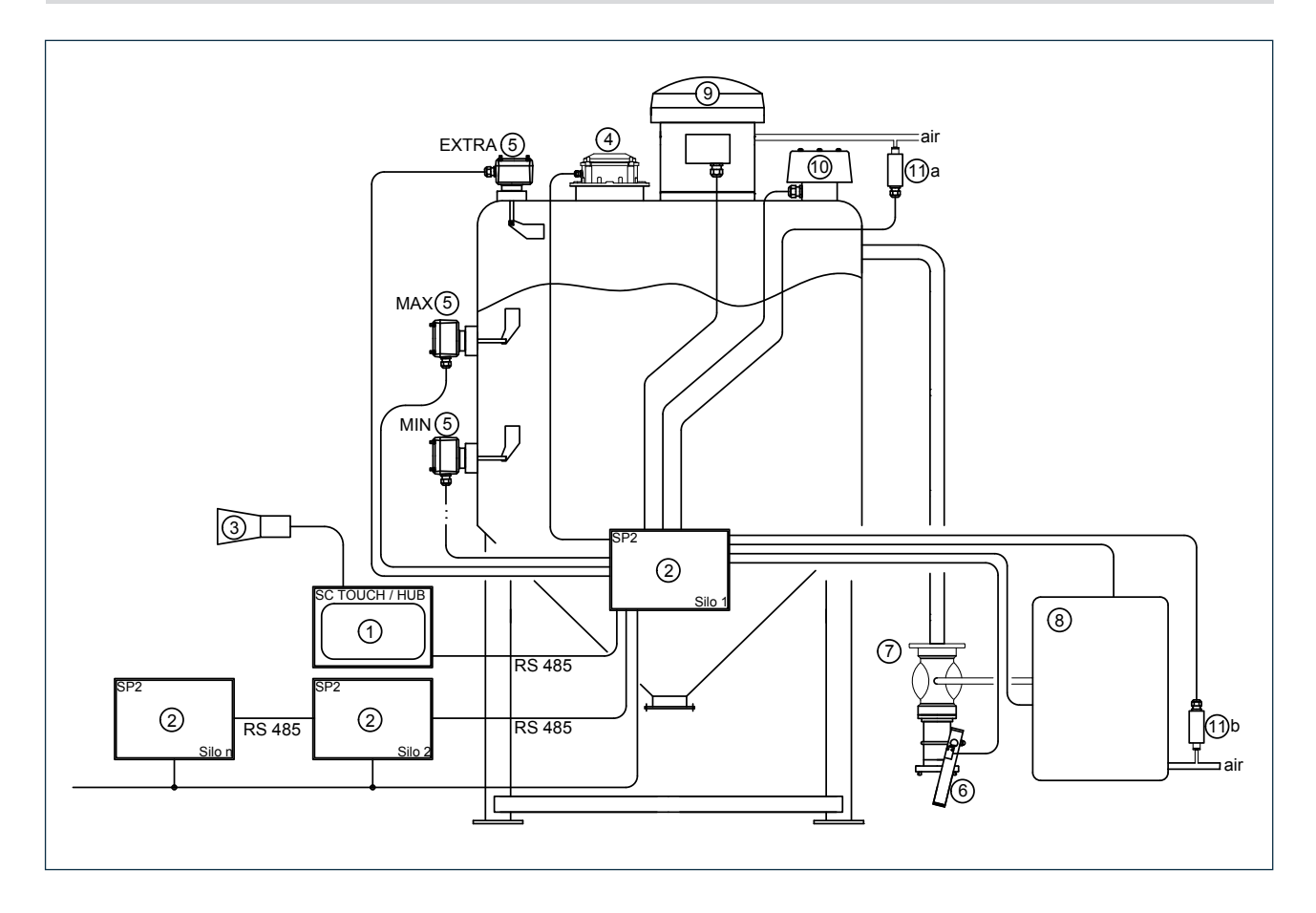

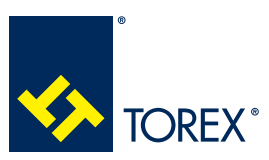

## KCS

A

## 2.0 CARACTÉRISTIQUES TECHNIQUES

| AR-<br>TICLE | DISPOSITIF                                            | ABR. :                                   | DESCRIPTION                                                                                                    |
|--------------|-------------------------------------------------------|------------------------------------------|----------------------------------------------------------------------------------------------------|
| 1            | Panneau de commande                                   | SC-<br>TOUCH<br>SCHUB                    | Panneau de commande à écran tactile<br>Panneau de commande à distance (Ether-<br>net)                                            |
| 2            | Panneau d'alimentation du silo                        | SP2                                      | Panneau d'alimentation pour chaque silo                                                                                          |
| 3            | Sirène                                                | LS1<br>LS2                               | Alimentation électrique 220 V CA<br>Alimentation électrique 110 V CA                                                             |
| 4            | Manomètre                                             | IPM4001<br>IPE1<br>IPE5                  | Manomètre mécanique<br>Manomètre électronique (0-20 mA)<br>Manomètre électronique (4-20 mA)                                      |
| 5            | Indicateur de niveau de rota-<br>tion MIN, MAX, EXTRA | ILTA0<br>ILTA0-R                         | Indicateur de niveau standard 24 V CA<br>Indicateur de niveau avec contrôle de rota-<br>tion/défaillance                         |
| 6            | Conduit de couplage camion                            | KAT080A<br>KAT100A<br>KAT100C<br>KAT100B | Connexion Storz 3"<br>Connexion Storz 4"<br>Connexion Unicone 4"<br>Connexion bride + coins 4"                                   |
| 7            | 7 Vanne à manchon                                     |                                          | Vanne à manchon pneumatique 3"<br>Vanne à manchon pneumatique 4"<br>Vanne à manchon mécanique 3"<br>Vanne à manchon mécanique 4" |
| 8            | Comande vanne à manchon                               | VMX01N<br>VMX01M                         | Pour vannes à manchon pneumatiques<br>Pour vannes à manchon mécaniques                                                           |
| 9            | Filtre SILOTOP®                                       | SILOTOP                                  |                                                                                                    |
| 10           | Soupape de sécurité VCP/<br>VHS                       | VCP/VHS                                  |                                                                                                    |
| 11           | Pressostat de filtre                                  | PF12                                     | Commutateur réglé à 4,5 bar<br>Article 11a PRESSOSTAT DE FILTRE<br>Article 11b PRESSOSTAT D'AIR                                  |
| 12           | Bride de raccordement                                 | XKF081                                   | Pour vannes à manchon de 3"                                                                                                    |
|              | Tuyau de vanne à manchon                              | XKF101                                   | Pour vannes à manchon de 4"                                                                                                    |
| 13           | Raccord à tube court IPM/IPE                          | IPX                                      |                                                                                                    |

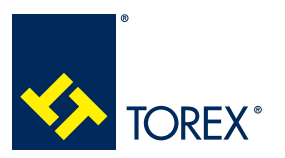

## 3.0 SCHÉMA ÉLECTRIQUE GÉNÉRAL

TOR.057.--.A.FR Édition: A

## 3.1 Raccordements de la carte SCTOUCH/SCHUB

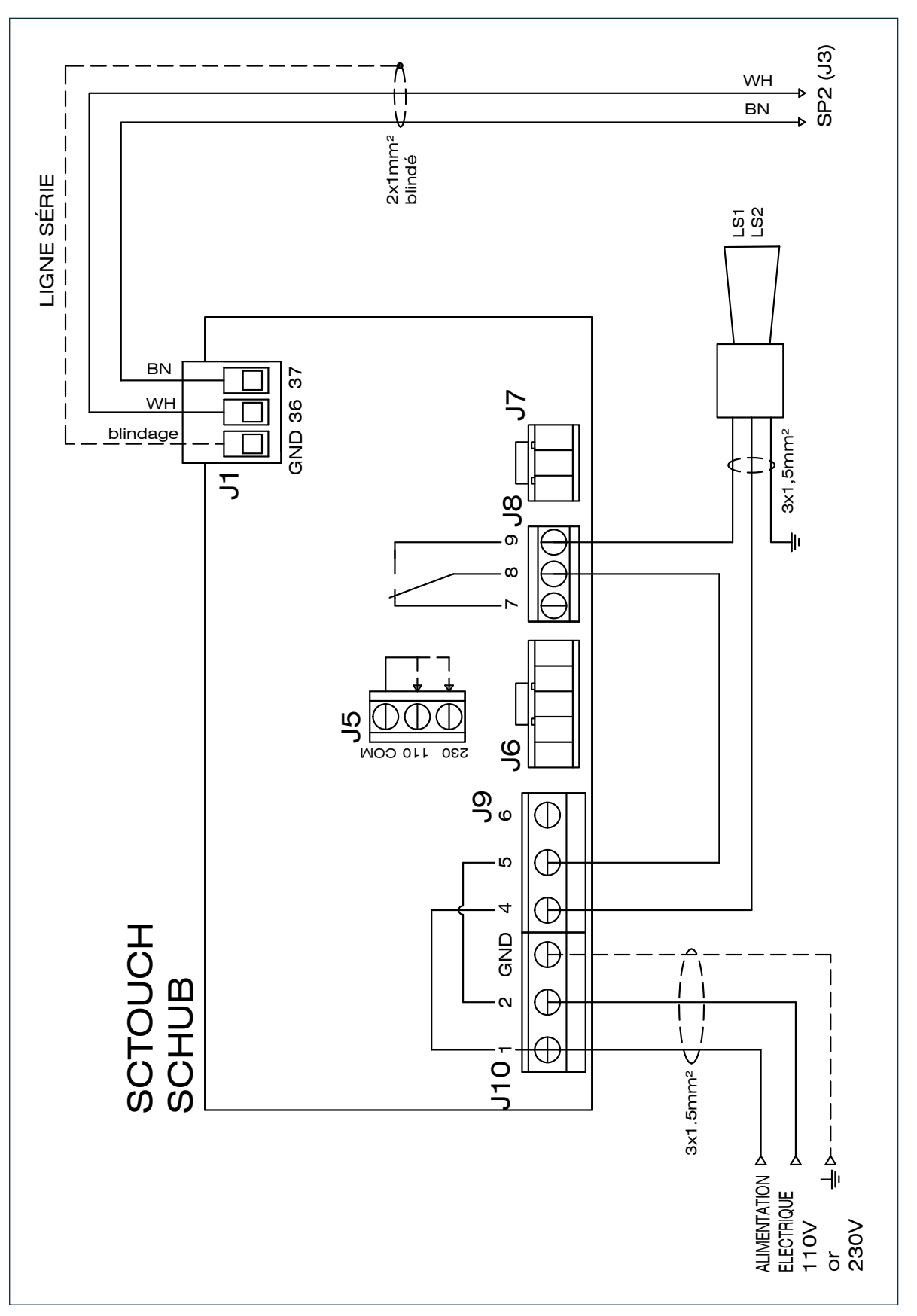

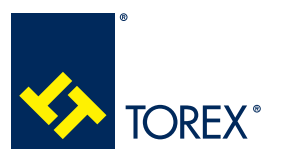

## 3.0 SCHÉMA ÉLECTRIQUE GÉNÉRAL

TOR.057.--.A.FR Édition: A

## 3.2 Raccordements de la carte SP2

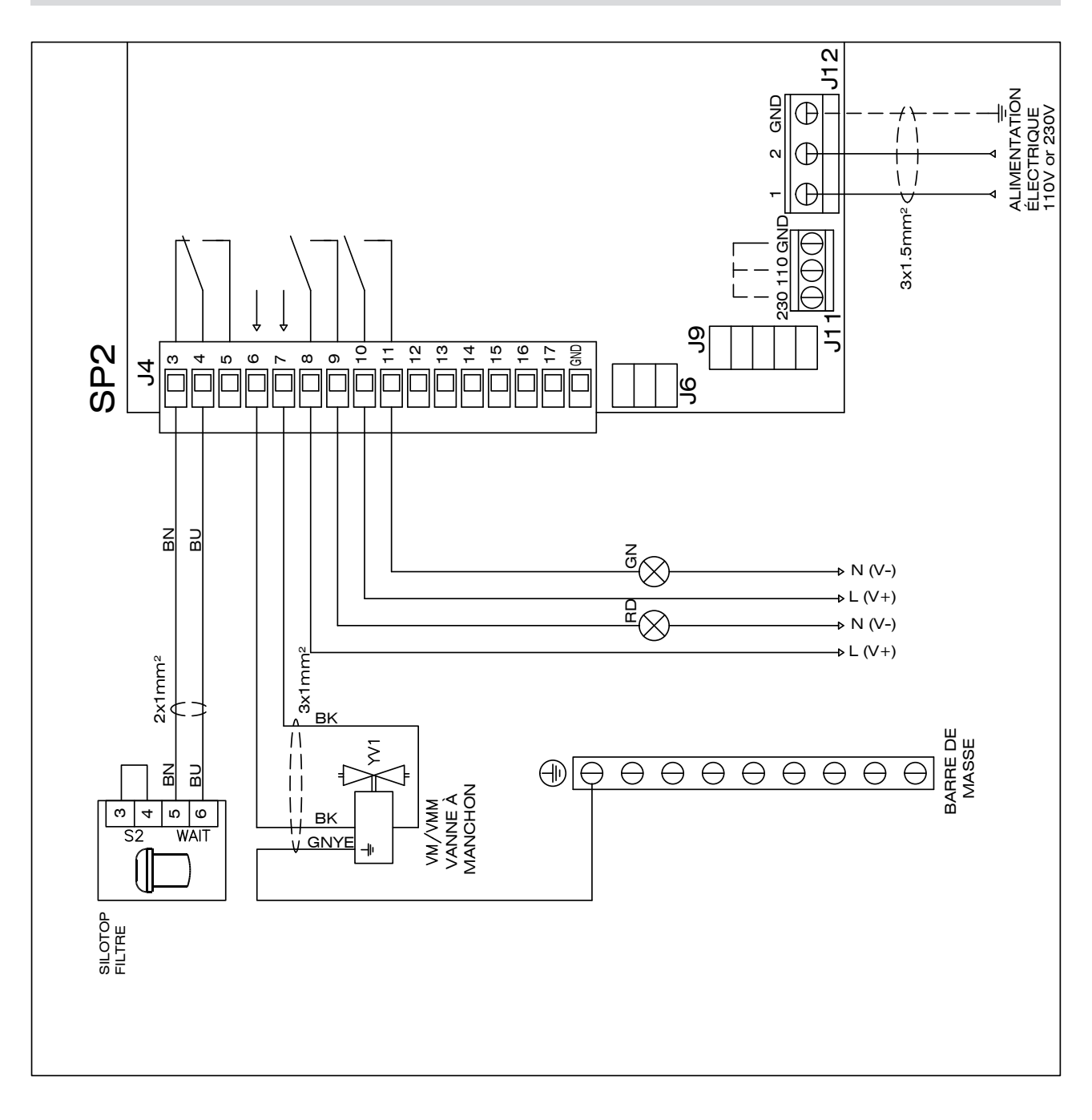

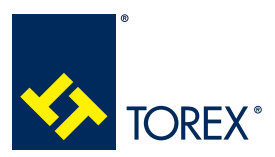

## 3.0 SCHÉMA ÉLECTRIQUE GÉNÉRAL

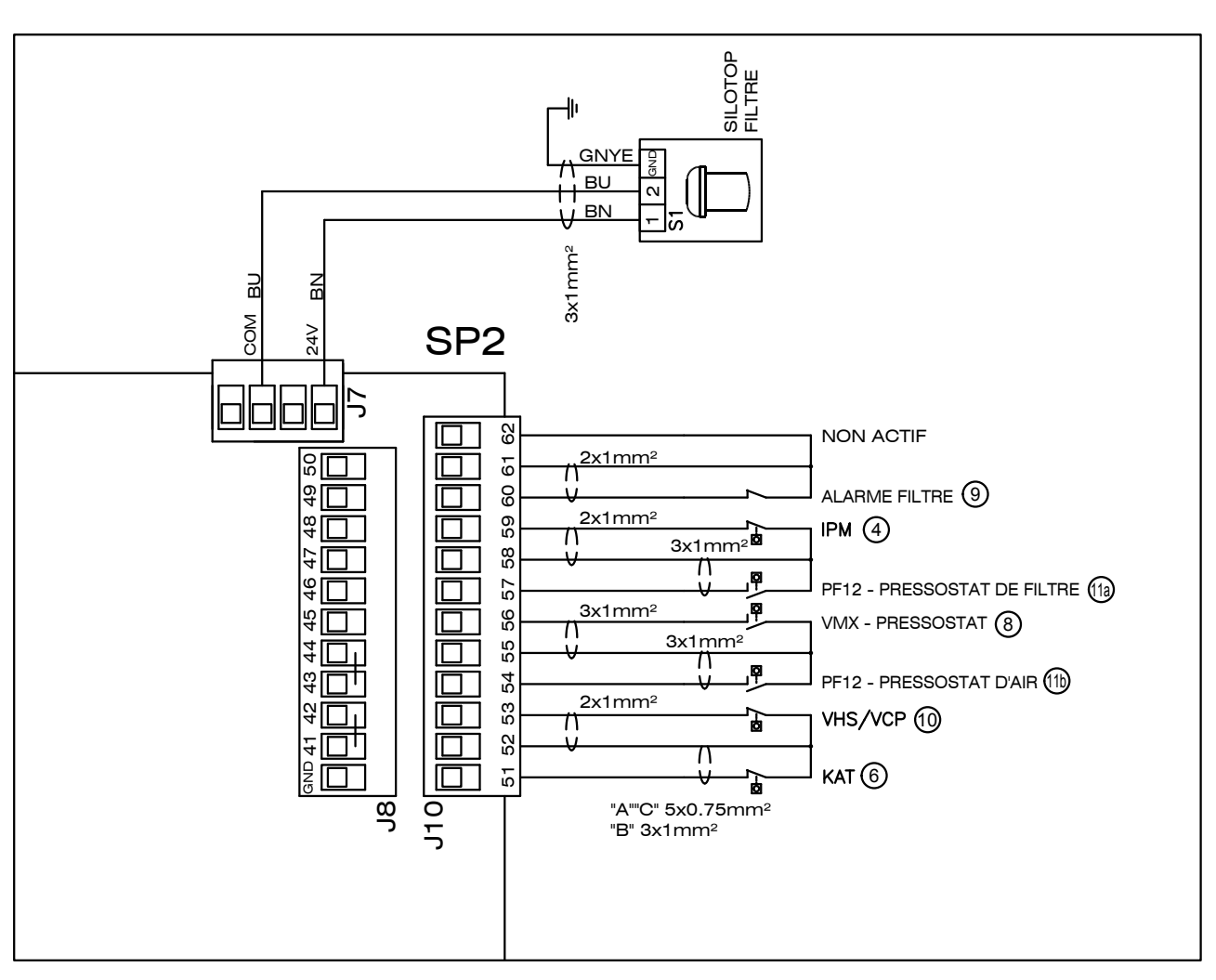

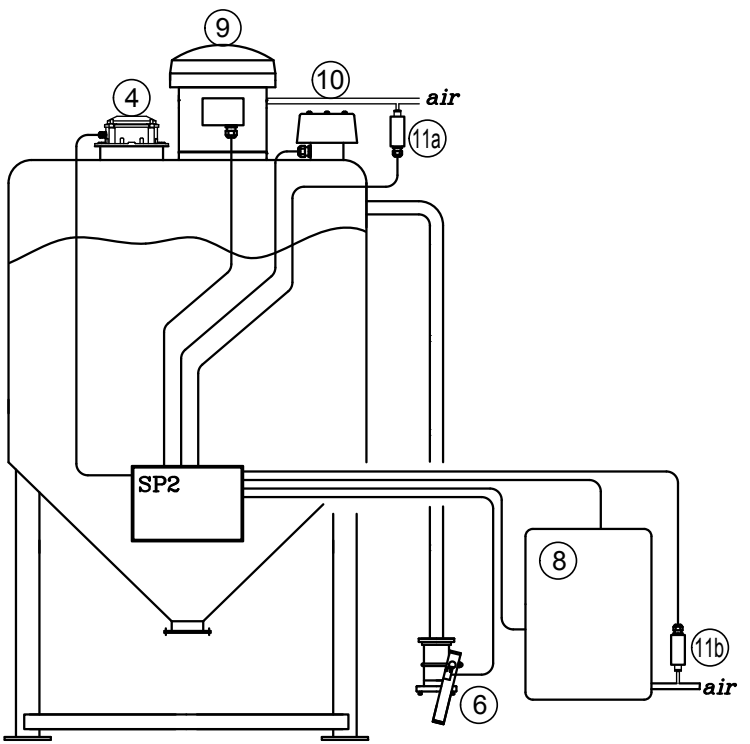

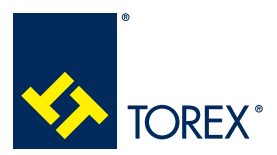

## KCS

A

## 3.0 SCHÉMA ÉLECTRIQUE GÉNÉRAL

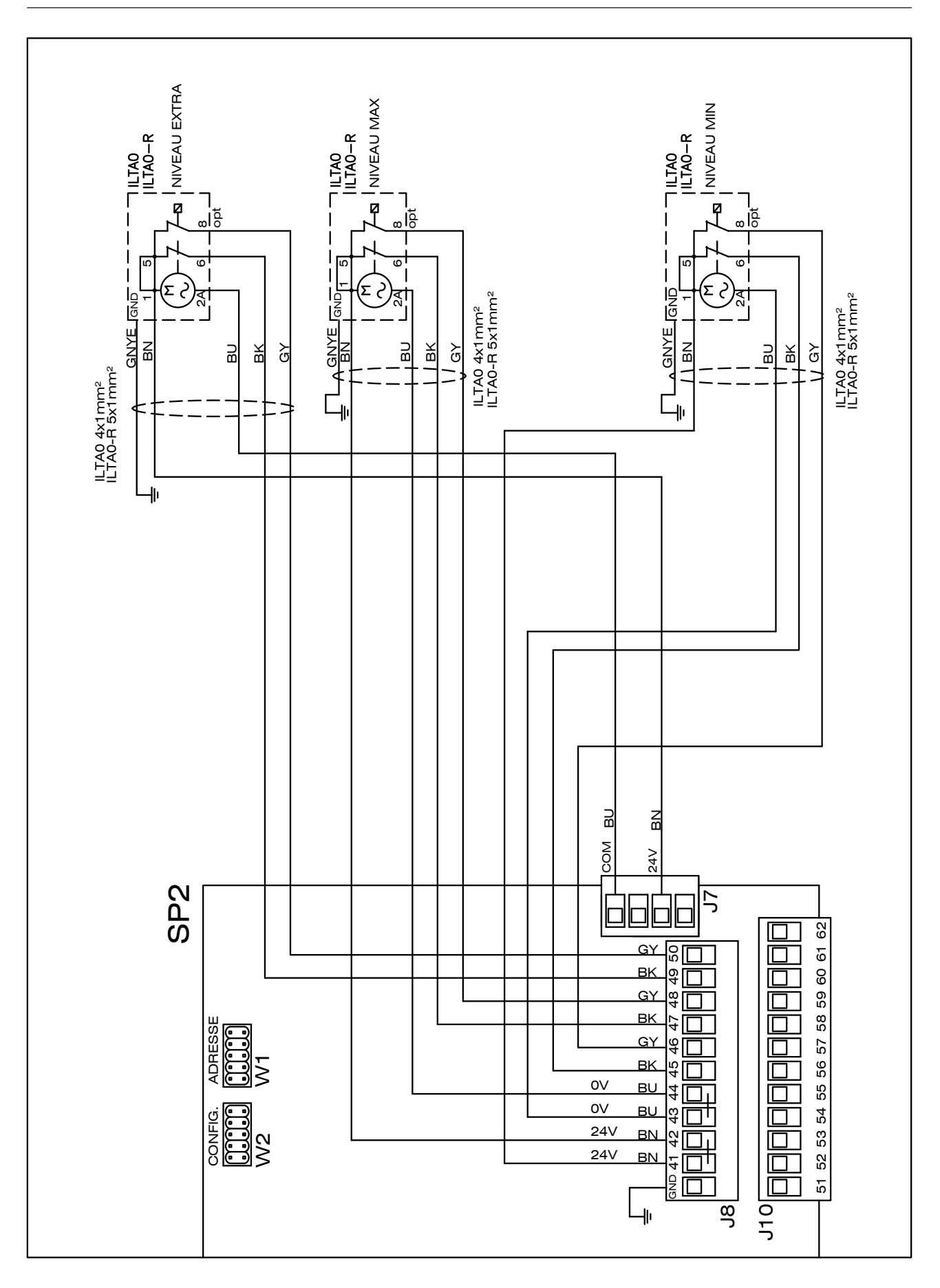

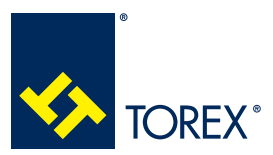

## 3.0 SCHÉMA ÉLECTRIQUE GÉNÉRAL

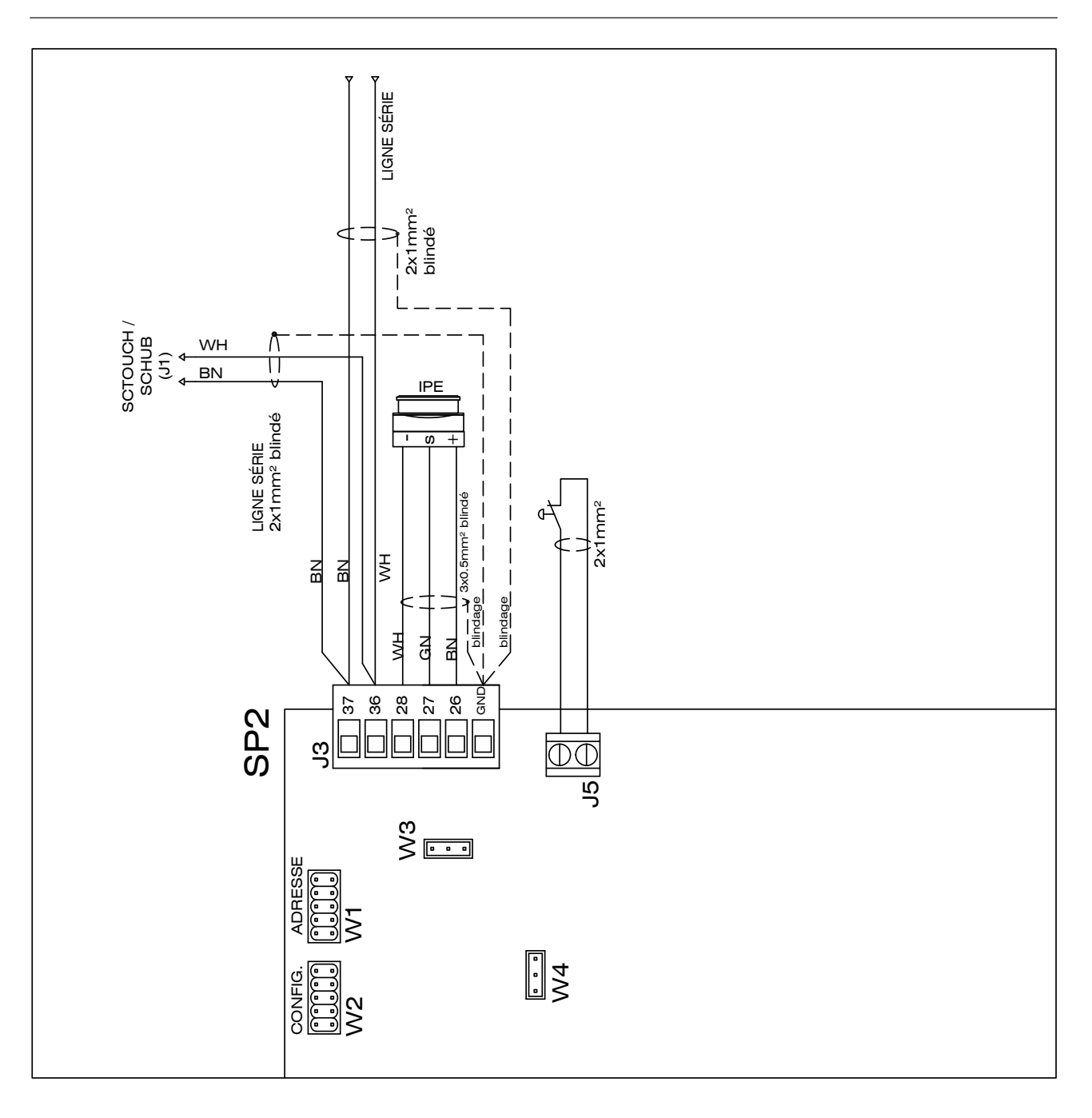

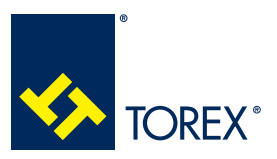

## 3.0 SCHÉMA ÉLECTRIQUE GÉNÉRAL

TOR.057.--.A.FR Édition: A

#### REMARQUES SUR LES RACCORDEMENTS

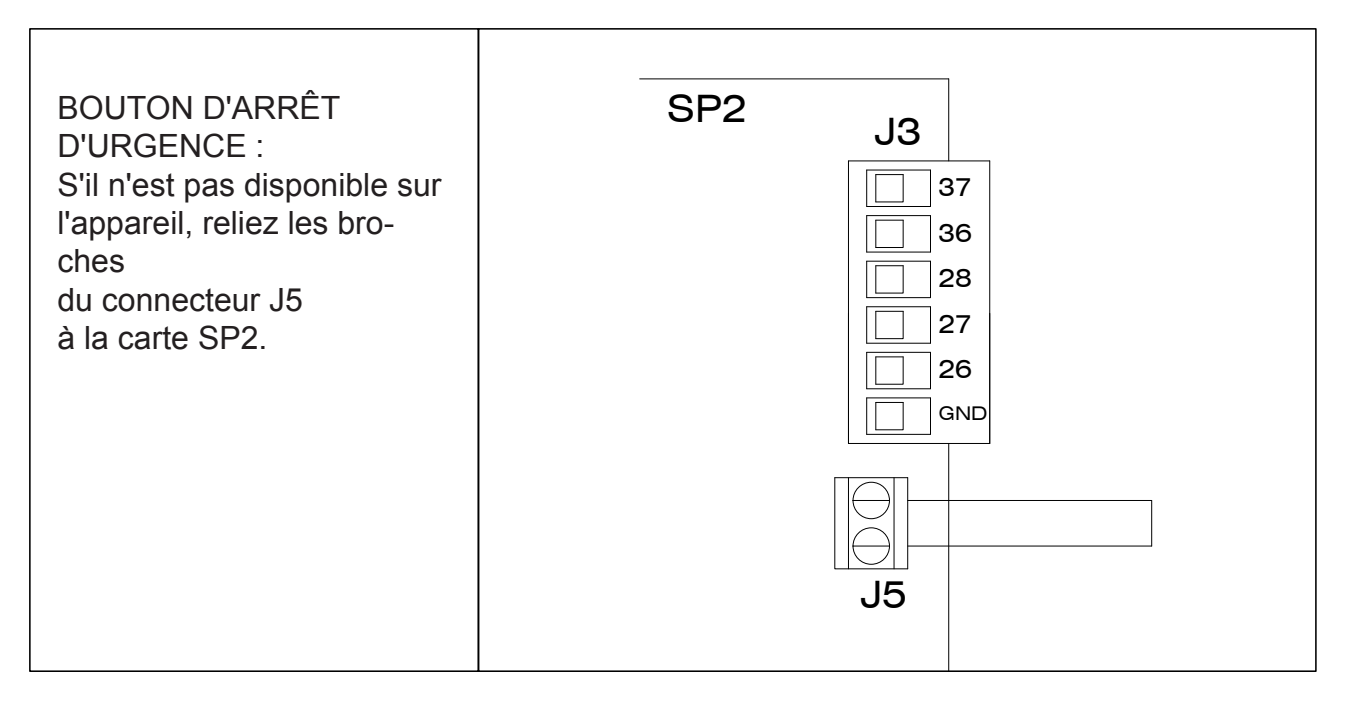

| VHS/VCP WAMGROUP<br>COMMUTATEUR DE SÉ-<br>CURITÉ<br>VHS/VCP WAMGROUP :                                             | SP2 |
|----------------------------------------------------------------------------------------------------|-----|
| S'il n'est pas disponible sur<br>l'appareil, reliez les bro-<br>ches<br>52-53 du connecteur J10 à<br>la carte SP2. | J10 |

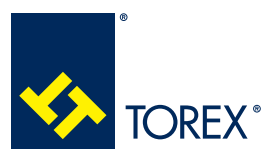

## 4.0 CONFIGURATION DES CAVALIERS

TOR.057.--.A.FR Édition: A

## 4.1 Carte SCTOUCH/SCHUB

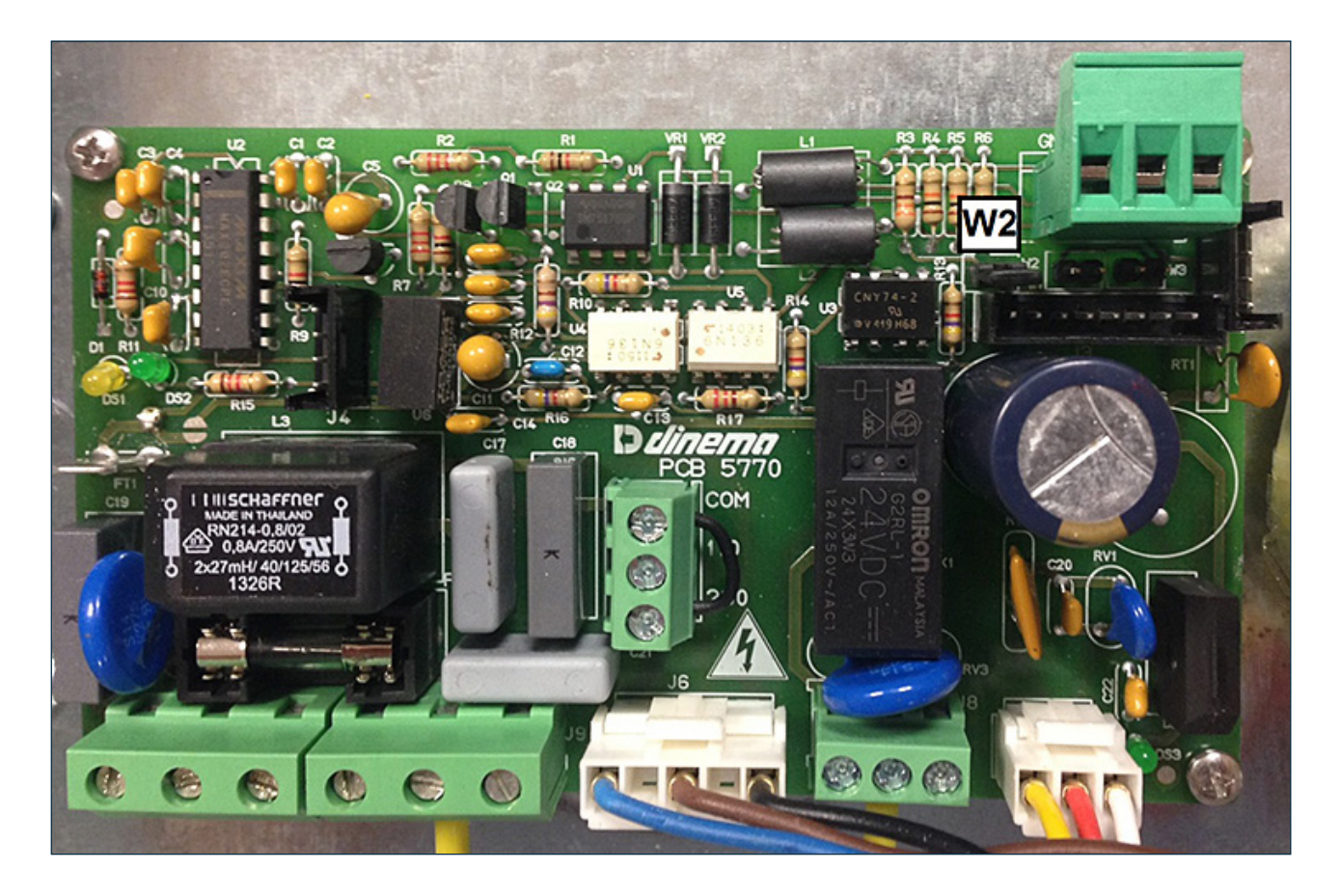

|      | W2 - Terminaison de ligne série                         |  |  |  |  |  |  |
|------|---------------------------------------------------------|--|--|--|--|--|--|
| W2   | Carte SC - première ou dernière carte de la ligne série |  |  |  |  |  |  |
| W2 💿 | Carte SC dans une autre position                        |  |  |  |  |  |  |

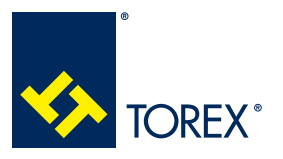

## 4.0 CONFIGURATION DES CAVALIERS

TOR.057.--.A.FR Édition: A

## 4.2 Carte SP2

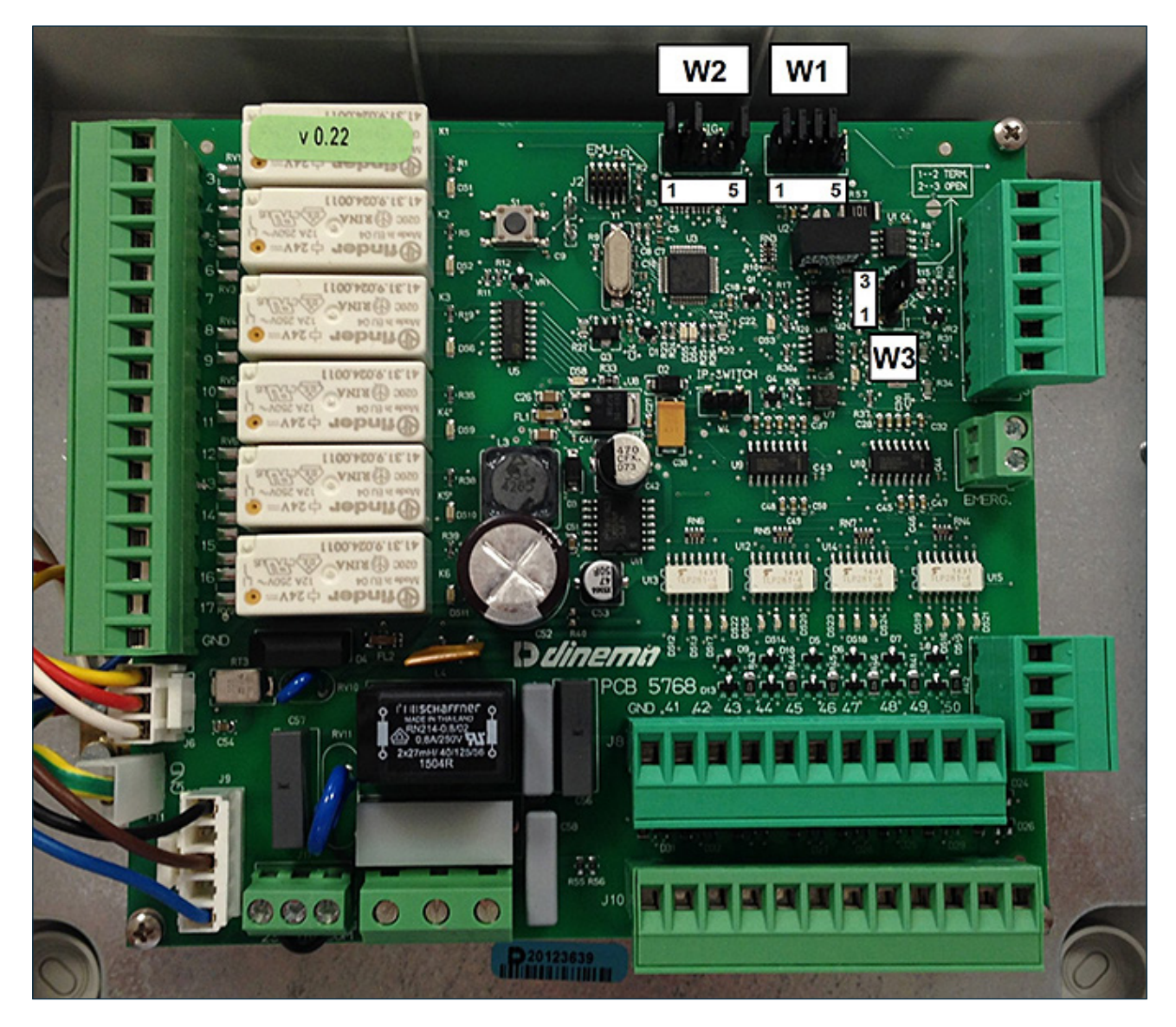

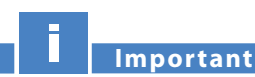

Important

Chaque carte SP2 constituant la ligne série doit avoir une adresse unique (via le cavalier W1) ; par conséquent, il n'est pas possible d'assigner la même adresse à différentes cartes SP2.

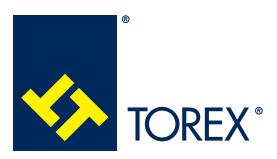

#### 4.0 CONFIGURATION DES CAVALIERS

KCS

A

| W1 - A  | W1 - ADRESSE - Adresse du panneau de communication série |       |              |       |               |       |                        |       |  |
|---------|----------------------------------------------------------|-------|--------------|-------|---------------|-------|------------------------|-------|--|
| adresse | 1                                                        | 2     | 3            | 4     | 5             | 6     | 7                      | 8     |  |
|         |                                                          |       |              |       |               |       |                        |       |  |
|         | 12345                                                    | 12345 | 12345        | 12345 | 12345         | 12345 | 12345                  | 12345 |  |
| adresse | 9                                                        | 10    | 11           | 12    | 13            | 14    | 15                     | 16    |  |
|         | <b>1</b> 2345                                            | 12345 | 12345        | 12345 | 12345         | 12345 | <b>0000</b> .<br>12345 | 12345 |  |
| adresse | 17                                                       | 18    | 19           | 20    | 21            | 22    | 23                     | 24    |  |
|         | 12345                                                    | 12345 | <b>12345</b> | 12345 | <b>12345</b>  | 12345 | <b>12345</b>           | 12345 |  |
| adresse | 25                                                       | 26    | 27           | 28    | 29            | 30    | 31                     | 32    |  |
|         | 12345                                                    | 12345 | 12345        | 12345 | <b>1</b> 2345 | 12345 | <b>00000</b><br>12345  | 12345 |  |

| W2 - | W2 - CONFIG - Configuration des composants installés |  |  |  |  |  |  |  |
|------|------------------------------------------------------|--|--|--|--|--|--|--|
| W2   | IPM installé (manomètre mécanique)                   |  |  |  |  |  |  |  |
| W2   | IPE installé (manomètre électronique)                |  |  |  |  |  |  |  |
| W2   | IPE5 (4-20 mA) installé                              |  |  |  |  |  |  |  |
| W2   | IPE1 (0-20 mA) installé                              |  |  |  |  |  |  |  |
| W2   | SILOTOP filtre mécanique (vibré)                     |  |  |  |  |  |  |  |
| W2   | SILOTOP filtre pneumatique                           |  |  |  |  |  |  |  |
| W2   | VM installée (vanne à manchon pneumatique)           |  |  |  |  |  |  |  |
| W2   | VMM installée (vanne à manchon mécanique)            |  |  |  |  |  |  |  |
| W2   | Vanne à manchon avec fermeture directe               |  |  |  |  |  |  |  |
| W2   | Vanne à manchon avec fermeture à impulsion           |  |  |  |  |  |  |  |

|           | W3 - Terminaison de ligne série                          |  |  |  |  |  |  |  |  |
|-----------|----------------------------------------------------------|--|--|--|--|--|--|--|--|
| W3 3<br>1 | Carte SP2 - première ou dernière carte de la ligne série |  |  |  |  |  |  |  |  |
| W3        | Carte SP2 dans une autre position                        |  |  |  |  |  |  |  |  |

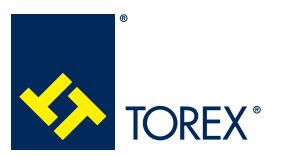

## 4.3 Configuration des cavaliers de la ligne série RS485

Pour configurer correctement la ligne série, les cavaliers suivants doivent être configurés :

| CARTE             | CAVALIER         |  |  |  |  |  |
|-------------------|------------------|--|--|--|--|--|
| SC TOUCH / SC HUB | W2 - terminaison |  |  |  |  |  |
| 902               | W1 - routage     |  |  |  |  |  |
| 072               | W3 - terminaison |  |  |  |  |  |

## Important

Si une carte SC TOUCH / SC HUB est le premier ou le dernier élément de la connexion série, le cavalier W2 doit être connecté.

Si une carte SP2 est le premier ou le dernier élément de la connexion série, les broches 1-2 du cavalier W3 doivent être connectées.

## EXAMPLES DE CONFIGURATION

Exemple 1

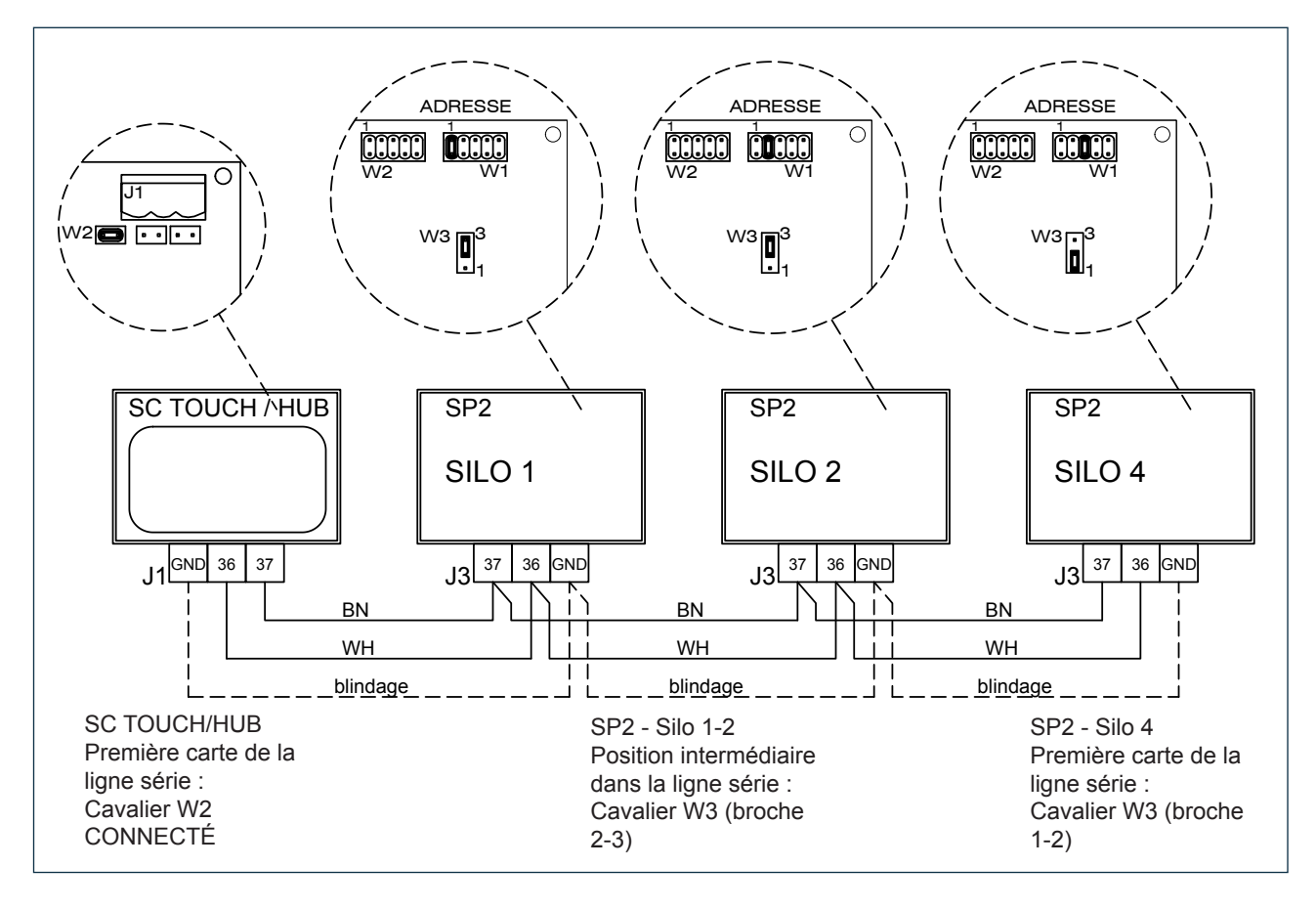

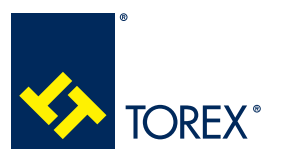

4.0 CONFIGURATION DES CAVALIERS

TOR.057.--.A.FR Édition: A

Exemple 2

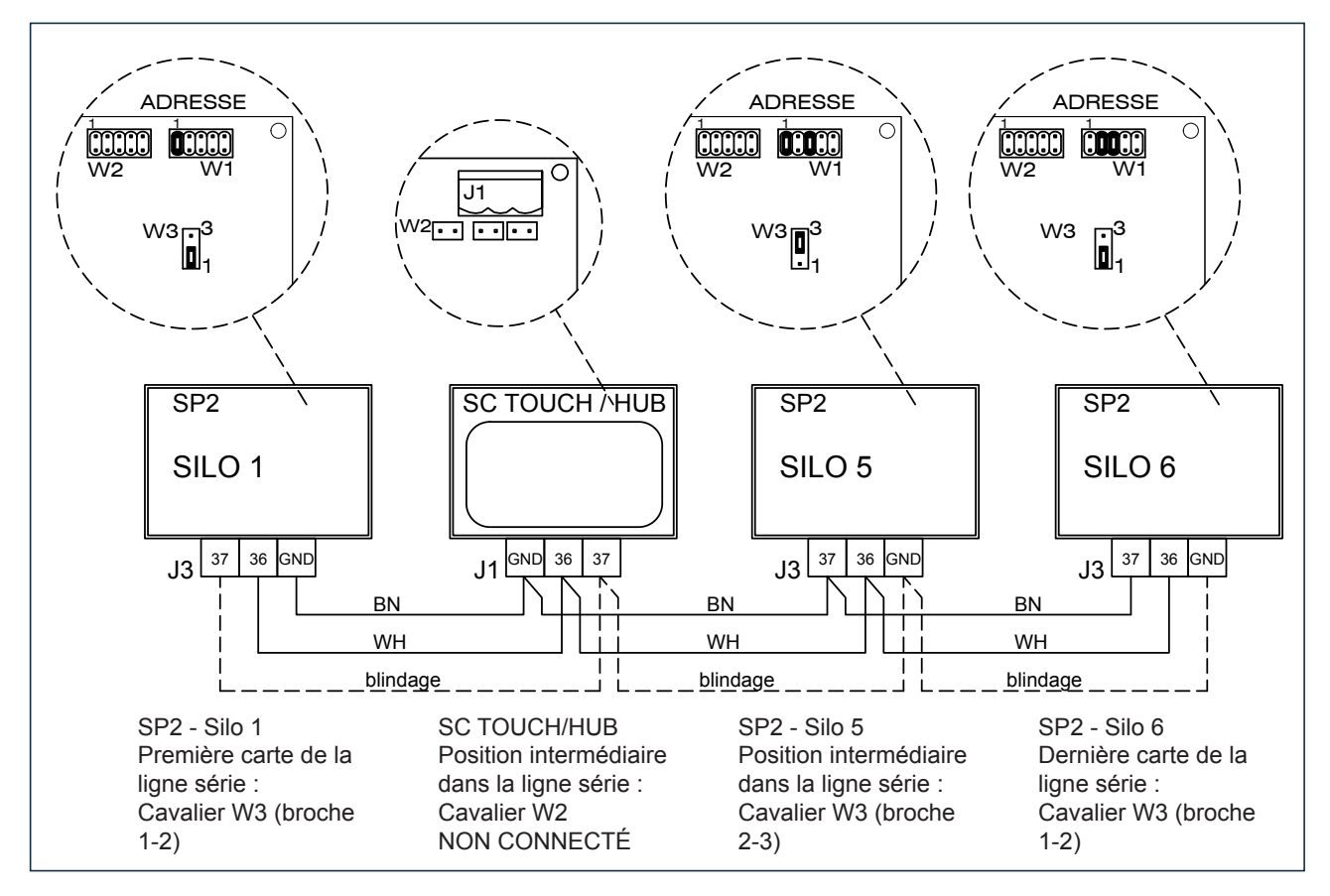

## LONGUEUR MAXIMALE DE LA CONNEXION SERIE

En utilisant un câble blindé, le blindage étant relié au sol (la broche de la borne est marquée GND), la longueur totale maximale de la connexion série est de 500 mètres.

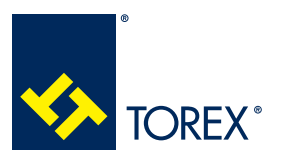

## 5.1 Informations générales

## SIGNIFICATION DES COULEURS DU SILO

Les images du silo sont colorées en fonction de leur état de fonctionnement :

| COULEUR               | Couplage camion | Entrée                  | Alerte                  |
|-----------------------|-----------------|-------------------------|-------------------------|
| GRIS                  | Libre           | Aucun                   | Aucune                  |
| ORANGE                | Occupé          | Autorisation en attente | Aucune                  |
| VERT                  | Occupé          | Autorisation en cours   | Aucune                  |
| ROUGE                 | N'importe quel  | Non inclus              | Oui                     |
| GRIS FONCÉ<br>(grisé) | N'importe quel  | N'importe quel          | Manque de communication |

Si un ou plusieurs silos ne peuvent pas être affichés ensemble sur une même page, la barre supé-

rieure d'état du silo affiche les numéros et la couleur d'état ; appuyer sur tous les silos.

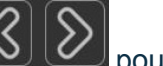

pour faire défiler

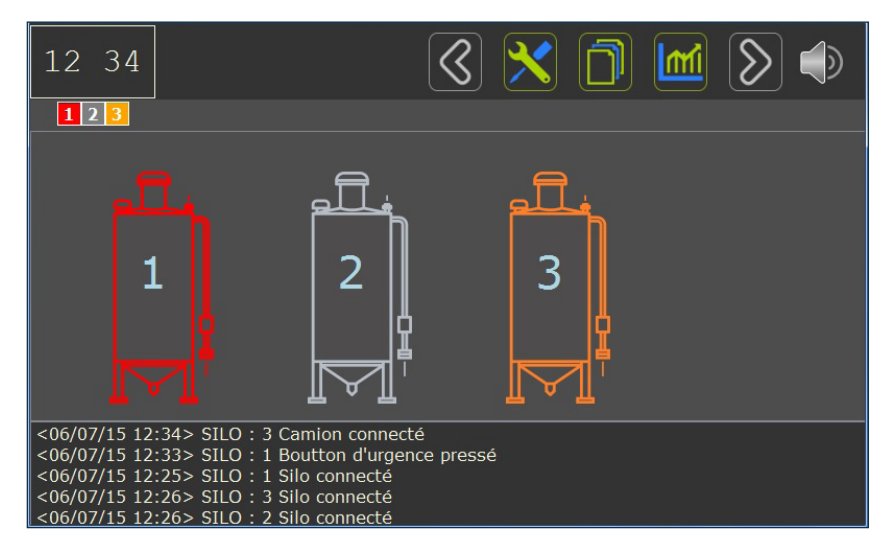

Si la communication n'a pas lieu, le silo s'affichera comme indiqué dans l'image ci-dessous.

| Ŵ | <u> </u> |  |
|---|----------|--|
|   | \        |  |

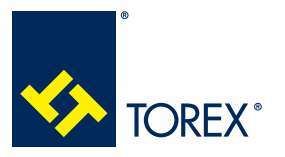

5.0 CONFIGURATION DU LOGICIEL

## INFORMATIONS SYSTÈME

La version du logiciel installée sur SCTOUCH/SCHUB est visible en haut de l'écran d'Aide, sur la

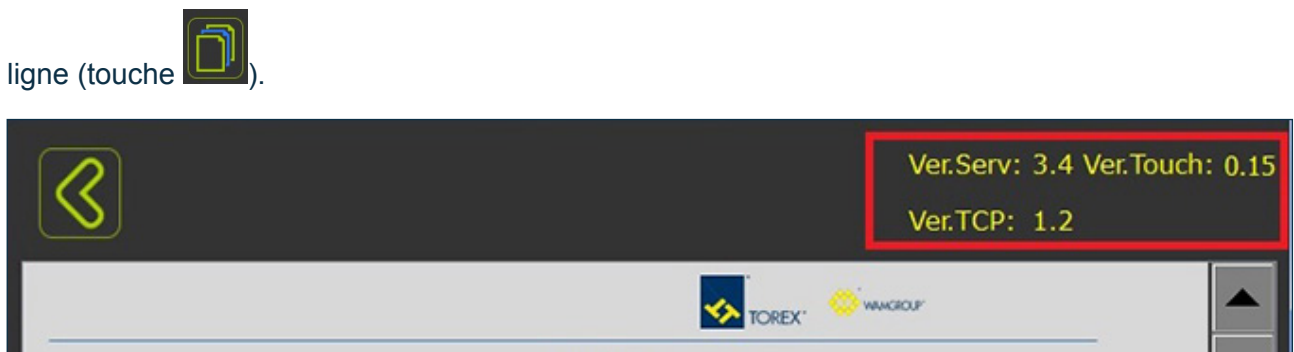

La version de logiciel installée sur SP2 est disponible dans la page de vue détaillée du silo.

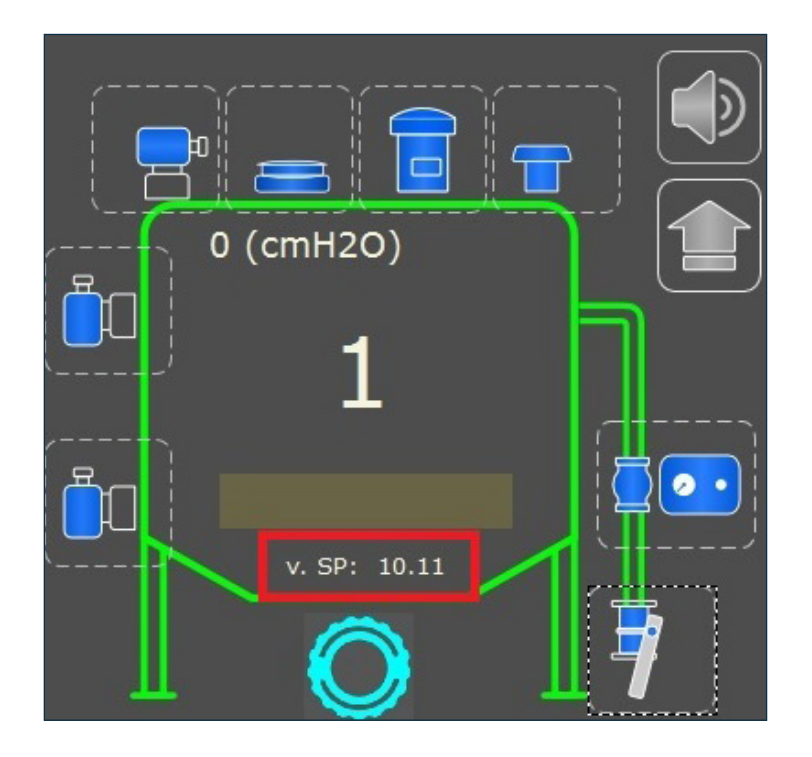

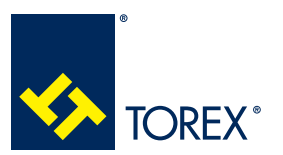

## 5.0 CONFIGURATION DU LOGICIEL

TOR.057.--.A.FR Édition: A

## 5.2 Configuration du système

Appuyez sur Layout dans Setup Menu pour saisir le nombre de silos selon leur adresse sur la carte SP2 (il est possible de gérer jusqu'à 32 silos).

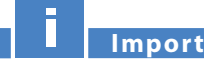

Importante

Le nombre de silos sélectionnés sur cette page doit correspondre au numéro de série configuré sur chaque SP2 en utilisant des cavaliers W1.

A titre d'exemple, ci-après sont présentées les configurations à régler par rapport aux exemples 1 et 2 de la section 4.3.

## **EXEMPLE 1**

Silos 1, 2,4

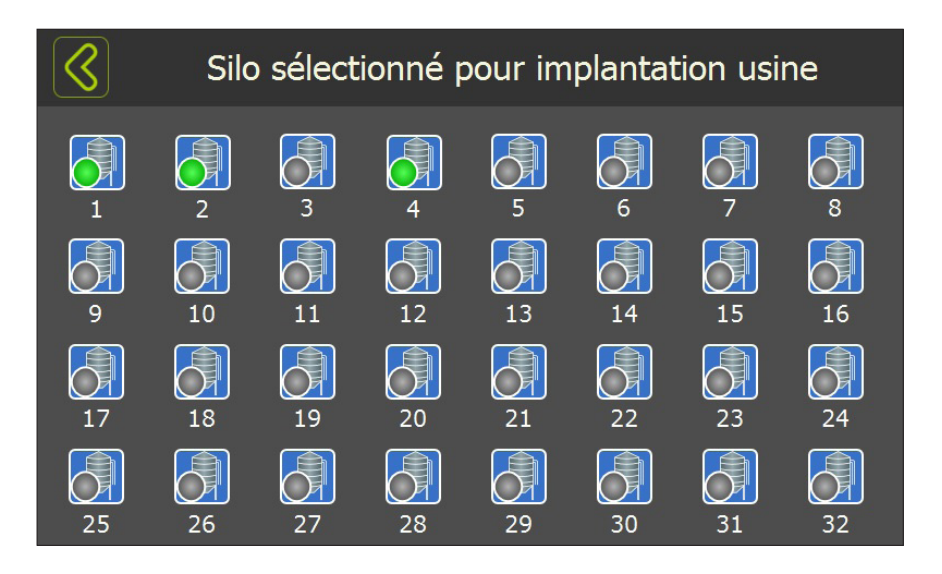

## EXEMPLE 2

Silos 1, 5, 6

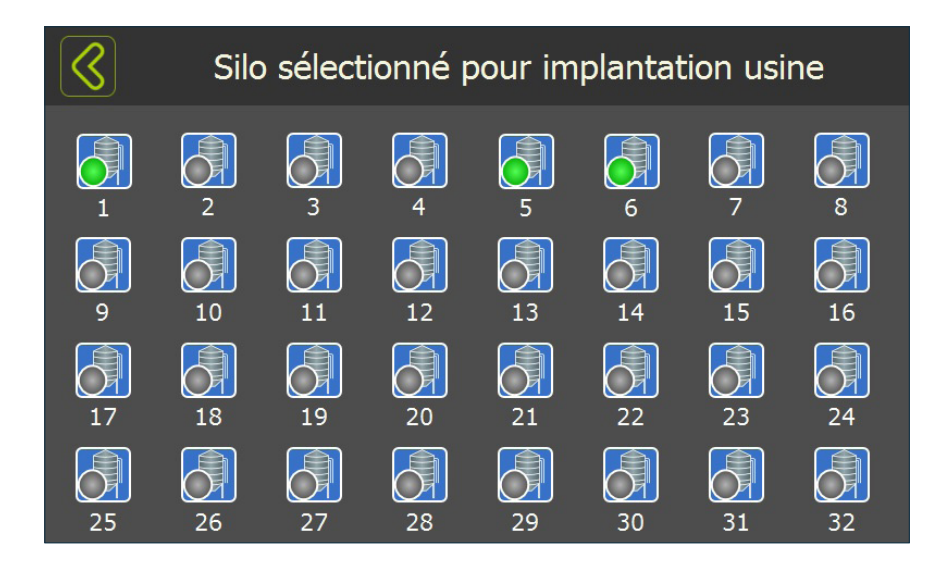

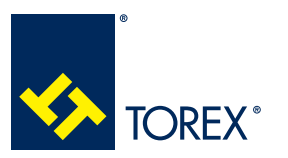

## 5.3 Configuration du silo

Appuyez sur **Config** et sélectionnez le silo à configurer.

Sur la base des composants installés, les menus Autorisation et Capteurs doivent être attentivement configurés.

| $\bigcirc$  | Configuration silo1 |              |              |                  |     |     |              | Référence au schéma       |
|-------------|---------------------|--------------|--------------|------------------|-----|-----|--------------|---------------------------|
| Général     | Autorisation        | Capteurs     | Filtre / IP  | Vanne à manchon  | min | max | val          | électrique SP2            |
| Asserviss   | sement du fi        | ltre avec l' | 'IPE         |                  |     |     | $\square$    |                           |
| Autorise    | r le chargem        | ent de nu    | it           |                  |     | Ì   | $\equiv$     | -                         |
| , lacorioci | i le chargen        |              |              |                  |     |     |              | ALARME FILTRE             |
| Contact     | alarme encr         | assement     | filtre insta | llé              |     |     |              | SP2 - J10 Broche 60-61    |
|             |                     |              |              |                  |     |     |              | PRESS. AIR PF12 SW.       |
| Pressost    | at à l'aliment      | tation de l  | a vanne à    | manchon installé |     |     |              | SP2 - J10 Broche 54-55    |
|             |                     |              |              |                  |     |     |              | PRESSOSTAT COMMUTATEUR    |
| Interrup    | teur de pres        | sion de va   | nne à mai    | nchon installé   |     |     | $\mathbf{V}$ | SP2 - J10 Broche 55-56    |
| Automatica  | N 17 1.             |              |              |                  |     |     |              | PF12 PRESSOSTAT DE FILTRE |
| Pressost    | at à l'alimen       | tation du f  | iltre instal | lé               |     |     | $\vee$       | SP2 - J10 Broche 57-58    |

| $\bigcirc$                                                        |              |           | Config      | guration silo       | 1        |        |                      |          |                                     |
|-------------------------------------------------------------------|--------------|-----------|-------------|---------------------|----------|--------|----------------------|----------|-------------------------------------|
| Général                                                           | Autorisation | Capteurs  | Filtre / IP | Vanne à manchon     |          | min ma | x val                | R<br>él  | éférence au schéma<br>lectrique SP2 |
| Indicateu                                                         | ur de niveau | Minimum   | installé    |                     |          |        | $\boxed{}$           | IL'<br>N | TA0<br>IVEAU MIN                    |
| Indicateur de niveau Extra installé                               |              |           |             |                     |          |        |                      | IL.      |                                     |
| Indicateur de niveau Minimum avec contrôleur de rotation installé |              |           |             |                     |          |        |                      | IL       | TAO-R                               |
| Indicateu                                                         | ur de niveau | Maximum   | n avec con  | trôleur de rotation | installé |        | $\boxed{\mathbf{V}}$ | IL       | TA0-R                               |
| Indicateu                                                         | ur de niveau | Extra ave | c contrôle  | ur de rotation inst | allé     |        |                      | N<br>IL  | IVEAU MAX<br>TA0-R                  |
|                                                                   |              |           |             |                     |          |        |                      | N        | IVEAU EXTRA                         |

Le capteur de niveau maximal MAX LEVEL doit toujours être présent dans chaque silo.

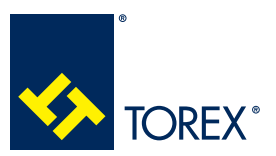

Α

## 5.4 Session de chargement de base

#### 5.4.1 COMMENCER LA SESSION – COUPLAGE CAMION

Assurez-vous que la page d'accueil affiche tous les silos du système et qu'aucun d'entre eux n'a une alarme activée ou un avis de défaillance de communication.

S'il y a un avertissement ou une alarme pour le silo à charger, vérifier la cause possible à l'aide du menu "Aide en ligne" ou "Diagnostic" ou bien dans la section "Dépannage" de ce manuel.

Une fois le camion connecté au tube de chargement du silo à l'aide du KAT, l'icône du silo devient ORANGE.

Si un signal lumineux est utilisé, il devient ROUGE.

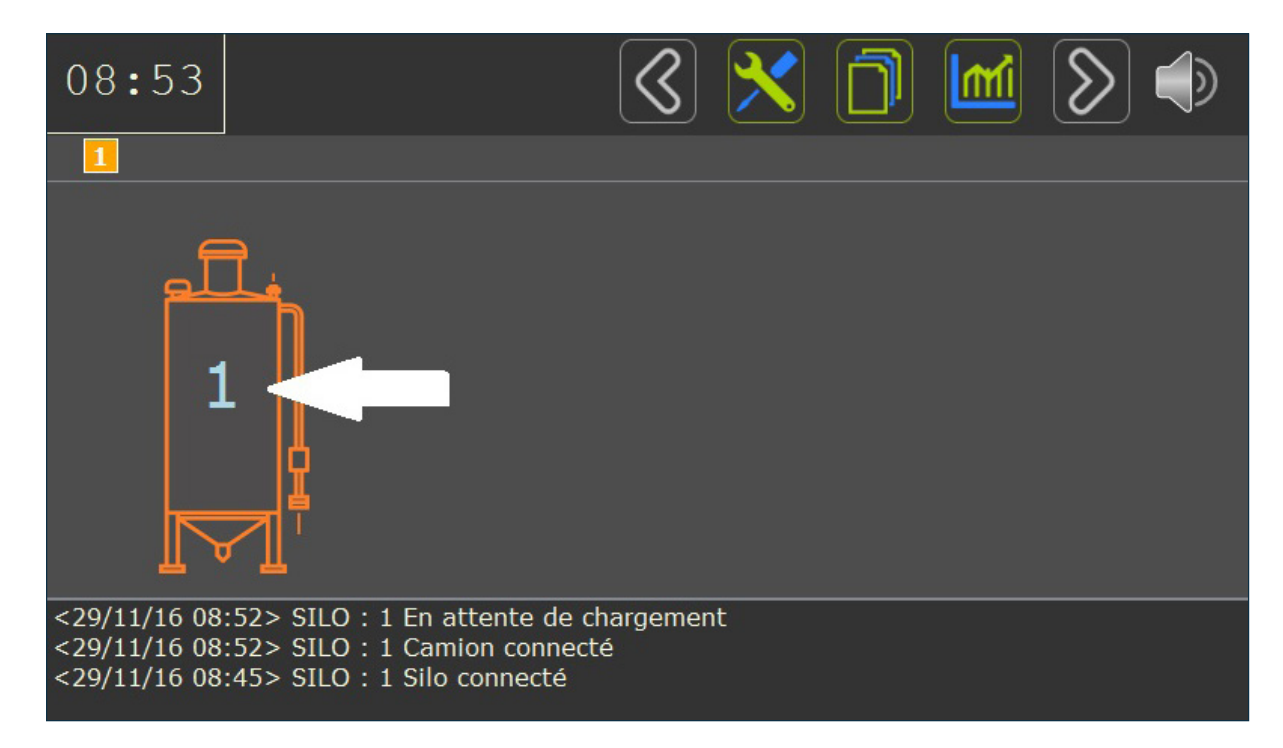

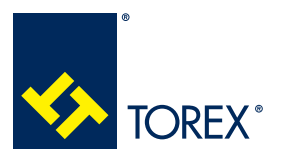

5.0 CONFIGURATION DU LOGICIEL

А

Appuyer sur le **Numéro du silo** pour accéder à la page de détails du silo.

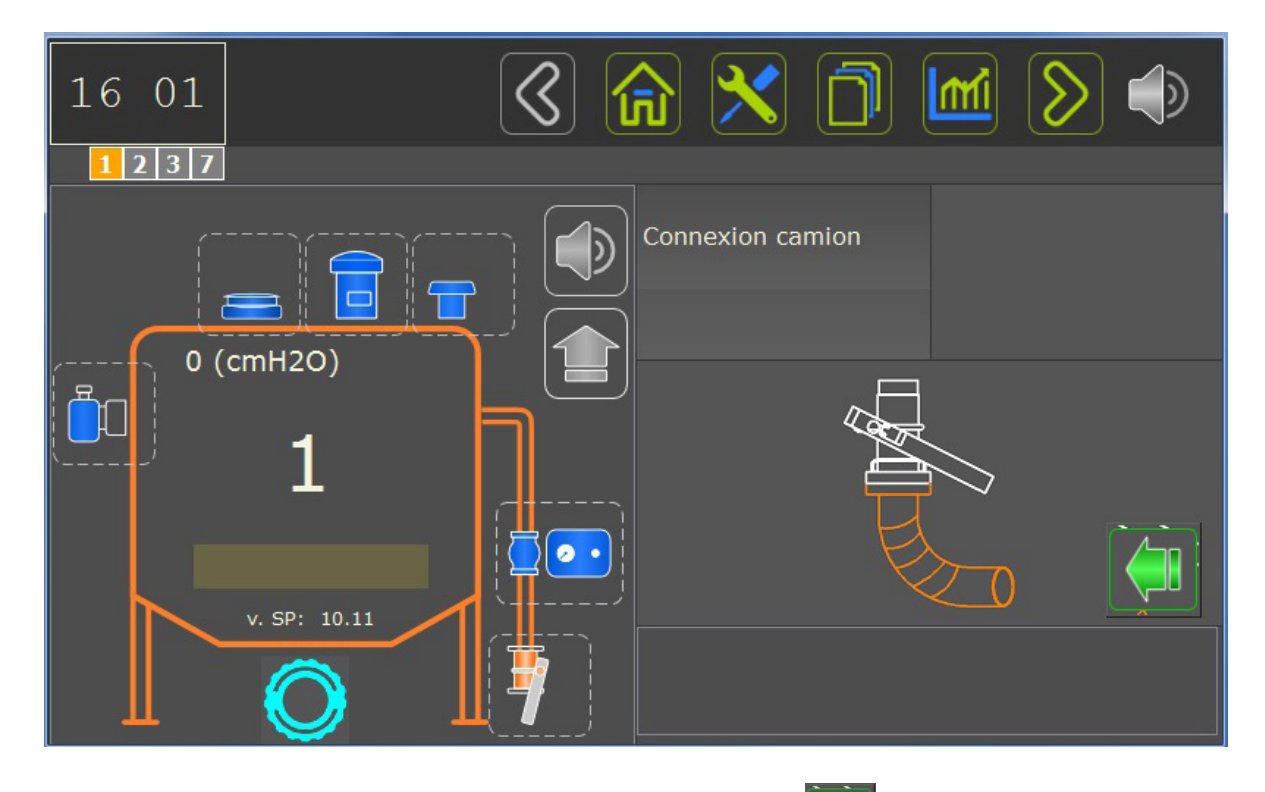

Pour autoriser le commencement du chargement, appuyez sur et les sessions de chargement seront désormais surveillées. ; l'icône du silo devient VERTE

Si un signal lumineux est utilisé, à ce stade, il deviendra VERT.

Le chargement est autorisé jusqu'à ce qu'une alarme soit déclenchée.

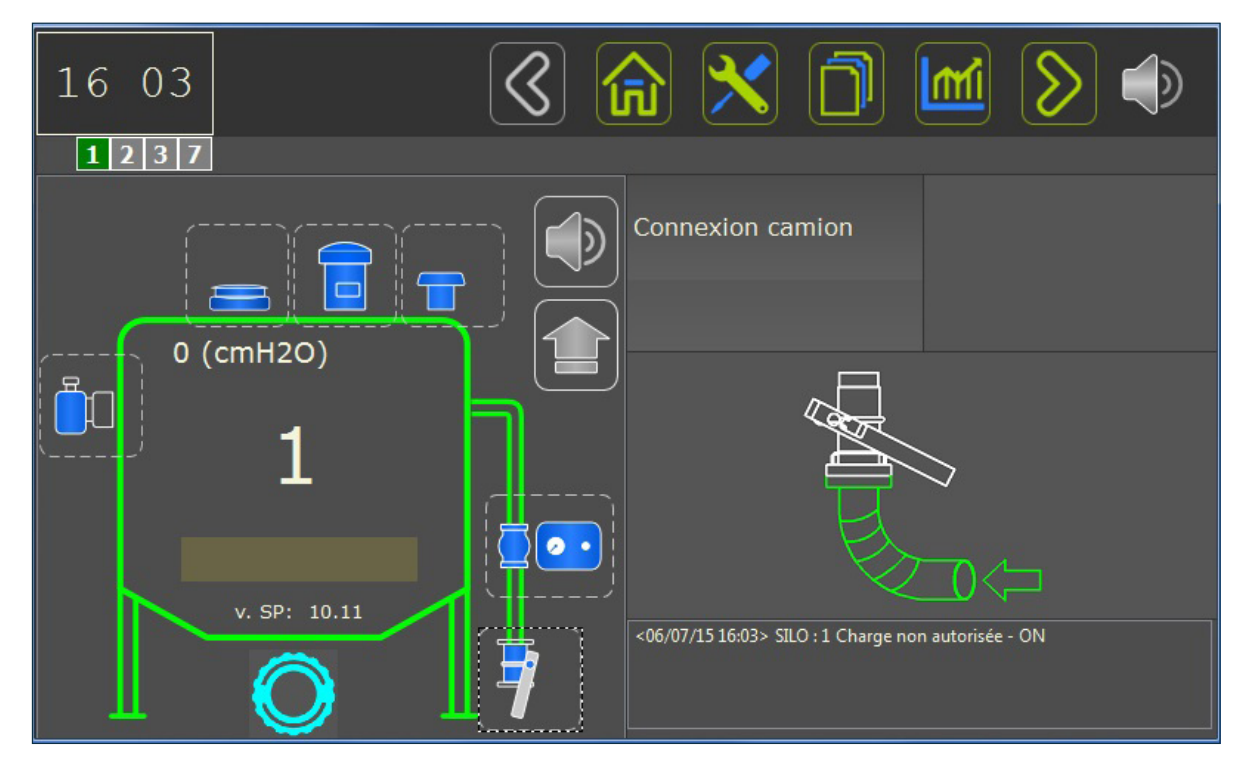

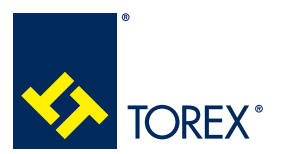

Α

#### 5.0 CONFIGURATION DU LOGICIEL

## 5.5 Liste des événements généraux et mise à jour du logiciel SP2 et SC

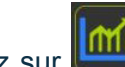

Appuyez sur **und** dans la PAGE D'ACCUEIL pour afficher la liste des événements généraux du système : cette fenêtre affiche uniquement les 200 derniers événements.

| <07/07/15 14:59> | Boutton d'urgence pressé - OFF             |  |  |
|------------------|--------------------------------------------|--|--|
| <07/07/15 14:57> | Boutton d'urgence pressé - ON              |  |  |
| <07/07/15 14:57> | Boutton d'urgence pressé - OFF             |  |  |
| <07/07/15 14:57> | Boutton d'urgence pressé - ON              |  |  |
| <07/07/15 14:49> | Ouverture de la vanne de régulation pressi |  |  |
| <07/07/15 14:45> | Ouverture de la vanne de régulation pressi |  |  |
| <07/07/15 14:45> | Echec de le filtre - OFF                   |  |  |
| <07/07/15 14:45> | Echec de le filtre - ON                    |  |  |
| <07/07/15 14:45> | Ouverture de la vanne de régulation pressi |  |  |
| <07/07/15 14:45> | Ouverture de la vanne de régulation pressi |  |  |
| <07/07/15 14:45> | Pas de filtre à air - OFF                  |  |  |
| <07/07/15 14:45> | Pas de filtre à air - ON                   |  |  |
| <07/07/15 14:45> | Echec de la commande de pression -         |  |  |
| <07/07/15 14:44> | Echec de la commande de pression -         |  |  |
| <07/07/15 14:44> | Echec de la commande de pression -         |  |  |
| <07/07/15 14:44> | Echec de la commande de pression -         |  |  |
| <07/07/15 14:44> | Surpression - OFF                          |  |  |
| <07/07/15 14:44> | Surpression - ON                           |  |  |
| <07/07/15 14:44> | Surpression - OFF                          |  |  |

## 5.5.1 TÉLÉCHARGEMENT DE LA LISTE DES ÉVÉNEMENTS GÉNÉRAUX

Ouvrez la carte SC et branchez une clé USB dans la fente située à l'arrière de la carte.

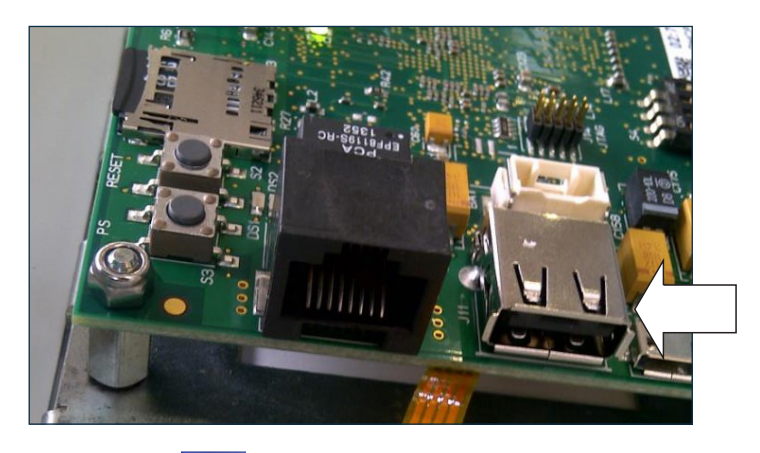

Fermez la carte SC et appuyez sur pour sauvegarder un fichier "**storico.txt**" sur la clé USB. Chaque message aura le format ci-dessous :

| Date/Heure       | Numéro de silo | Événement                            | État   |
|------------------|----------------|--------------------------------------|--------|
| <24/09/14 13:16> | SILO : 8       | Aucune circulation d'air dans le VMX | Allumé |

## 5.5.2 MISE À JOUR DU LOGICIEL SP2 ET SC

- Le package de fichiers à charger doit se trouver dans un dossier nommé "DINEX".
- Chargez le dossier DINEX sur une clé USB vide.
- Arrêtez les cartes SP2 et SC.
- Ouvrez la carte SC et insérez la clé USB.
- Démarrez les cartes SC et SP2
- Attendez que le système termine le processus de mise à jour et active la première fenêtre.
- Débranchez la clé USB.